Ouvrir son METICE sur un ordinateur

| MÉTICE ALBANY<br>Mes Applications                                   | Ressources  | Documentaires                                                | © Sites Inte                                       | emet 👲 F                                 | Yelade 🔯                                  | Mes Outilis                               | Aide Mét                      | ice Statist                                          | lques +           | Sm                           | 2                                               | ~        |                              | EGON ACADEM<br>LA REUNION<br>Antonio                                                |
|---------------------------------------------------------------------|-------------|--------------------------------------------------------------|----------------------------------------------------|------------------------------------------|-------------------------------------------|-------------------------------------------|-------------------------------|------------------------------------------------------|-------------------|------------------------------|-------------------------------------------------|----------|------------------------------|-------------------------------------------------------------------------------------|
| rechercher une a                                                    | application | ٩                                                            |                                                    | 0 Ti                                     | C Actual                                  | ser 🔺 P                                   | rofil & Param                 | étrages                                              |                   |                              |                                                 |          |                              |                                                                                     |
| <ul> <li>Applications actuellement ouver</li> </ul>                 | rtes        |                                                              |                                                    |                                          |                                           |                                           |                               |                                                      |                   |                              |                                                 |          |                              | 🔞 Arena 📕 JEAN ALBANY 📕 Profilage académique                                        |
| Les extentes                                                        |             | G Favoris                                                    |                                                    |                                          |                                           |                                           |                               |                                                      |                   |                              |                                                 |          |                              | 🗲 configurer les èléments à afficher                                                |
| Toutes mes applications                                             | 0           | 1                                                            |                                                    |                                          |                                           |                                           | $\diamond$                    | ക                                                    | <b>\</b>          | 0                            | Via                                             | <b>S</b> | <b>*</b>                     | Application Convergence \ Messagerie et Agenda Patrice Vintant@socreanies.fr        |
| * Favoris                                                           | 1           | Base élèves Co<br>élationemi pag<br>(BEE)<br>Consultation au | CheckUser<br>prozic LUHM<br>AAF,<br>thentification | Comptes<br>Administration                | Convergence<br>stessagene et<br>Agenda    | ENSAP<br>Lageos<br>numerique<br>personnel | FEIgos<br>rotal<br>dasastance | Filesender<br>Iranstert de<br>fichiers<br>volumineus | Lire Tectu        | Plate-forme<br>wellakereihre | Plate donne de<br>vienses<br>virtuelles.<br>Via | Pronote  | Renater,<br>Evento<br>Evento | Vous avez 1 messages non lus<br>Enlaver de mes favoris Accèder                      |
| Au quotidien                                                        | 0           |                                                              | 2                                                  |                                          |                                           |                                           |                               |                                                      |                   |                              |                                                 |          |                              |                                                                                     |
| C Scolarité du 2nd degre                                            |             | Renater<br>Rendez-Vous 1 #0                                  | Wiki<br>cademique                                  |                                          |                                           |                                           |                               |                                                      |                   |                              |                                                 |          |                              |                                                                                     |
| <ul> <li>Espace Mutualisé des<br/>personnels Académiques</li> </ul> | 6           |                                                              |                                                    |                                          |                                           |                                           |                               |                                                      |                   |                              |                                                 |          |                              |                                                                                     |
| Examens et concours                                                 | 0           |                                                              | tidien                                             |                                          |                                           |                                           |                               |                                                      |                   |                              |                                                 |          |                              | Installation des versions 21.1 ( SIECLE TELESERVICES ) mercredi 3<br>mars (iournée) |
| A Gestion des personnels                                            | 10          |                                                              | enerce.                                            |                                          |                                           |                                           | 1.2                           |                                                      |                   |                              |                                                 |          |                              | Les applications ne seront pas disponibles dès 6h.                                  |
| ≁ Outils                                                            | 0           | 1                                                            | -                                                  | 1                                        | FileZ                                     | &                                         | 1                             | 100                                                  | pléiode           | pyde                         | 21                                              |          |                              |                                                                                     |
| 🏤 Enquêtes et Pilotage                                              | 0           | Annuaire<br>Resourt                                          | Calendrier                                         | CertaotList<br>personnels et<br>missions | FileZ<br>Filez, distribuer<br>des fohiers | Mahara                                    | Messagerie<br>Pedagogique     | Owncloud                                             | Pleiade<br>Pléase | Pytho                        | Sympa<br>Listes de<br>diffusion                 |          |                              | A                                                                                   |
| Formations                                                          | 6           |                                                              |                                                    |                                          |                                           |                                           |                               |                                                      |                   |                              |                                                 |          |                              | BREVE                                                                               |

## Lancer son pronote

Cliquer sur le QR code

| Pr             |                                                                                             |                                  |                             | Espace Vie sc | olaire - v                   | ALBANY                          | <b>記 </b> ()                    |                              |                                       |
|----------------|---------------------------------------------------------------------------------------------|----------------------------------|-----------------------------|---------------|------------------------------|---------------------------------|---------------------------------|------------------------------|---------------------------------------|
| Mes done       | nées Absences Procédures Cahier Notes Em<br>et retards disciplinaires de textes Notes du te | oloi<br>mps Compétences          | Rencontres<br>Parents/Profs |               |                              |                                 |                                 |                              |                                       |
| Page d'accueil | Précédente connexion le jeudi 18 février à OSIN48                                           |                                  |                             |               |                              |                                 |                                 |                              |                                       |
|                |                                                                                             |                                  |                             |               |                              |                                 |                                 | 00                           |                                       |
|                |                                                                                             |                                  | Planni                      | ng            |                              |                                 |                                 |                              | Pense-bête                            |
|                |                                                                                             | Classes                          |                             | jeu. 18 févr. | 2 🔨                          |                                 |                                 |                              |                                       |
| 071            | 30 06h30 09h45 10                                                                           | h45 11h                          | 40 ĩ                        | 2%20          | 13h15 14                     | h15 15                          | n15 16r                         | 10 17n10                     |                                       |
| 3CHAPLI        | ANGLAIS LVI MATHEMATIQUES HISTOIRE-                                                         | HOR M.                           |                             |               | ESPAGNOL LV2                 | VIE DE CLASSE<br>MELCHIOR M.    | FRANCAIS<br>DAWOOD F            |                              | for an a factor service to the net of |
| 3COPPOLA       | Prof. absent Prof. absent<br>HISTOIRE-GEOGRAPHIE MATHEMATIQUES                              | 1 2 3 4<br>ECONOLAMERAJ          |                             | 1             | ANGLAIS LVI<br>CHABRIAT S    | 1 2<br>RECEPCIANT REVEAULING    | EDUCATION MUSL.<br>SIBUET N     |                              | Appels non faits                      |
| 3FELLINI       | EDUCATION MUSI. MATHEMATIQUES ED PHYSIC<br>SIBUET N. C TOURON D. C AM                       | IUE & SPORT.<br>INN B.           |                             | I.            | 1 2<br>MELLINGI              | Prof. absent<br>HISTOIRE-GEOGRA | Permanence 3<br>Permanence      |                              | Tous les appels ont été eff           |
| 3HITCHCO       | ANGLAIS EVI<br>FAYS F. Z SIBUET N. MATHEMATIQUES                                            | 1 2 3 4<br>Intercontreps         |                             | ĺ.            | 1 2<br>Permanence            | HISTOIRE-GEOGRA.<br>VARDIN N    | FRANCAIS<br>ROMUALD-ROBER.      |                              |                                       |
| 3LUCAS         | Absente                                                                                     |                                  | j.                          | L.            | Ab:<br>FRA                   | iente<br>NCAIS                  | Absente<br>MATHEMATIQUES        | L                            | Mes travaux à réali                   |
| 3SPIELBE       | ANGLAIS LVI SCIENCES VIE & TE MATHEMATIQUES<br>CHABRIAT S. W ROPY F. W YOU-SEEN N           | 1 2 3<br>309-0-40002.1           | I                           | ĺ.            | 1 2 3<br>Permanence          | Permanence<br>Demanence         | Demenance_4                     |                              | Aucun travail à réalis                |
| 3TARANTI       | Prof. absent ED PHYSIC                                                                      | UE & SPORT.                      |                             |               | MATHEMATIQUES                | HISTOIRE-GEOGRA                 | terranena J                     | Conseil de class<br>3TARANTI |                                       |
| 3VARDA         | Absente                                                                                     |                                  |                             |               | Abi<br>MATHER                | iente<br>KATIQUES               | Absente<br>FRANCAIS             |                              | Mes tâches en secrétariat             |
| 4CEZANNE       | SCIENCES VIE & TE., ANGLAIS LVI TECHNOLOGIE<br>ROPY F. PERRATIER A MARCEOT J.               | MATHEMATIQUES<br>TOURON D.       | ) i                         | Ĩ.            | ESPAGNOL LV2<br>BOYER C.     | Prof. absent<br>PHYSIQUE-CHIMIE | Prof. absent<br>HISTOIRE-GEOGRA | l.                           |                                       |
| 4DALI          | Cours maintenu EDAMCAIS                                                                     | MATHEMATIQUES<br>YOU-SEEN N      | 1 I                         | Ĩ.            | 1 2 3                        | ESPAGNOL LV2<br>LATOUR 5        | ANGLAIS LVI<br>LEANER           | I.                           | Aucune tache a realis                 |
| 4DEVINCI       | FRANCAIS<br>DIJOUX P                                                                        | SCIENCES VIE & TE .<br>ROPY F.   |                             | L             | TECHNOLOGIE<br>MARGEOT 3.    | MATHEMATIQUES<br>TOURON D.      | Permanence.)<br>Permanence      | L                            | Cours non accurée des pr              |
| 43ACE          | HISTOIRE-GEOGRA 1 2 3 4 1 2 Cours maintenu<br>MELCHIOR M C SAKESELS FRANCAIS                | 1 2<br>Cours modifié<br>FRANCAIS | )                           | ĺ.            | SCIENCES VIE & TE<br>ROPY F. | TECHNOLOGIE<br>MARGEOT 3        | Permanence                      | Ĩ.                           | M ALBERT L                            |

Saisir un mot de passe

(Celui-ci vous sera redemandé une fois le QR CODE scanné depuis l'application)

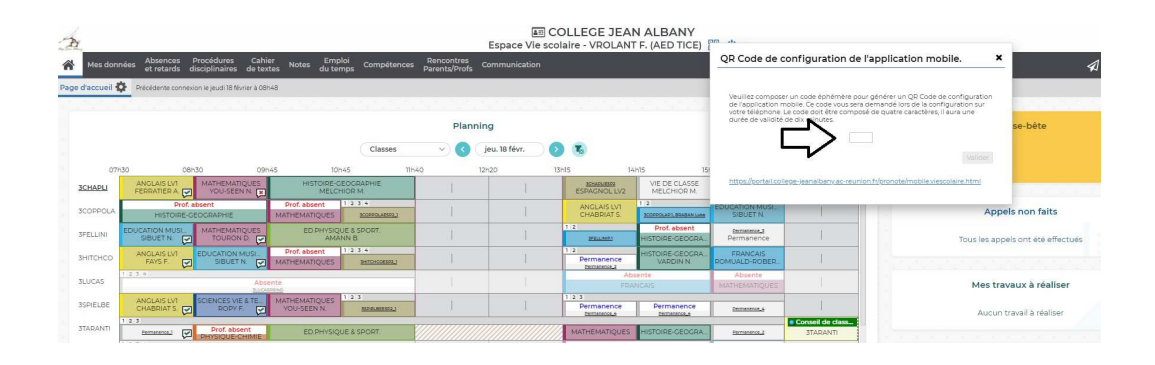

## Le QR CODE apparait

|           |                                                              |                                    |                              |                             | AP C             | OLLEGE JEAN                  | ALBANY                          |                           |                                                                               |                                     |      |
|-----------|--------------------------------------------------------------|------------------------------------|------------------------------|-----------------------------|------------------|------------------------------|---------------------------------|---------------------------|-------------------------------------------------------------------------------|-------------------------------------|------|
|           |                                                              |                                    |                              |                             |                  | 1                            |                                 | -1-                       |                                                                               |                                     | PRON |
|           | Absences Procédures Cahi<br>et retarda disciplinairea de tex | ier Notes Emp<br>xtea Notes du ter |                              | Rencontres<br>Parenta/Profa |                  |                              | _                               | QR Code de cor            | nfiguration de l'application mobile.                                          | * 1                                 | ï⊜∣  |
| ccueil 🔅  | Précédente connexion le jeudi 18 février à 08                | 9548                               |                              |                             |                  |                              |                                 |                           |                                                                               |                                     | E    |
| 1. I. I.  |                                                              |                                    |                              |                             |                  |                              |                                 |                           |                                                                               |                                     | 0    |
|           |                                                              |                                    |                              |                             | se-bête          |                              |                                 |                           |                                                                               |                                     |      |
|           |                                                              |                                    | Classes                      |                             | eu. 10 févr. 💦 🚺 |                              |                                 |                           |                                                                               |                                     |      |
| 07630     | 08530 095                                                    | e/15 10P                           | 15 115                       | 10 124                      | 20 1             | 13615 14                     | H15 15                          |                           |                                                                               |                                     |      |
| TAPLI     | ANGLAIS LVI MATHEMATIQUES                                    | MISTORIA-G<br>MELCH                | EOGRAPHIE<br>HOR M.          |                             |                  | ESTACHOLLV2                  | VIE DE CLASSE<br>MELCHIOR M.    | https://oortait.college   | e learnalizativation and resultion of Aron total models where of aire 1 first |                                     | 00   |
|           | Prof. absent<br>HISTOIRE-GEOGRAPHIE                          | Prot. absent<br>MATHEMATIQUES      | 1 2 3 A                      |                             |                  | ANGLAIS LVI<br>CHABRIATS     | 1.2<br>ADDITION OF ADDITION     |                           |                                                                               | s non faits                         | 6    |
|           | SIBUET N CONTRACTOR                                          | ED PI MSIQI                        | JE & SPORT.                  |                             |                  | 1.2                          | Drof, absent<br>HISTOIDE-GEOGDA | Permanence                | Train                                                                         | er appelr ont été effectuér         |      |
| тенер     | ANGLAIS LVT EDUCATION MUSI                                   | Prof. absent                       | 1 2 3 4                      |                             |                  | 1 a<br>Permanence            | HISTOIRE-GEOGRA_                | FRANCAIS<br>ROMUNIO ROBER |                                                                               |                                     |      |
|           | (c) (c) (c) (c) (c) (c) (c) (c) (c) (c)                      | sente                              |                              |                             | E.               | Ab                           | sente                           | Absente                   |                                                                               | av travers à réalizer               | 00   |
| C 0C      | ANGLAIS LVI SCIENCES VIE & TE.                               | MATHEMATIQUES                      | 1.2.3                        |                             | 1                | 1.2.3                        | Para and a second               |                           |                                                                               | es davadx a realiser                |      |
| 1 2       | CHARLEN C MERCE                                              | MADSOTININ                         | Men-Marcol                   |                             |                  | Perference_4                 | Permanence_e                    | Dutternors                | Conseil de class                                                              | sucun travail a réaliser            |      |
| 1.        | Proceeding Proceeding                                        | CD.PI hrsiQi                       | JE & SPORT.                  |                             | MATHE            |                              | INSTOIRC-GEOGRA                 | Absente                   | 3TARANTI                                                                      |                                     | 0 0  |
| RDA       | Abs                                                          | sente                              |                              |                             |                  | MATHER                       | MATIQUES                        | FRANCAIS                  | Mes tācł                                                                      | Mes tâches en secrétariat à réalise |      |
| ZANNE     | DODY F. C FEDDATIED A. C                                     | MADGEOT 3.                         | MATHEMATIQUES<br>TOUDON D    |                             |                  | ESPAGNOL LV2<br>BOVED C.     | PHVSIQUE-CHIMIE                 | HISTOINE-CEOGRA.          | 1                                                                             | Aucune täche à réaliser             |      |
| U .       | Cours maintenu                                               | LAPERSONNE E                       | MATHEMATIQUES<br>YOU-SEEN N. |                             |                  | 123                          | ESDAGNOL LV2<br>LATOUR 5        | ANGLAIS LVI<br>LEANI R    |                                                                               |                                     |      |
| MINCI     | FRANCAIS<br>DIDOUX P.                                        | ANGLAIS LVI<br>CHANAL N.           | SCIENCES VIE & TE<br>ROPY F. |                             |                  | TECHNOLOGIE<br>MARGEOTI      | MATHEMATIQUES<br>TOURON D.      | Permanence                | Courte pe                                                                     | n accurác das professaurs           | 08   |
| ce H      | STOIRE-GEOGRA                                                | 1.2<br>Cours maintenu              | Cours modifie                |                             |                  | SCIENCES VIE & TE<br>DODV F. | TECHNOLOGIE<br>MADGEOT 3        | Permanence                | - Cours in                                                                    |                                     |      |
| ню        |                                                              | ANTIQUES<br>CONNEAU D              | ANCLAIS LV1<br>ROBERT V.     |                             |                  | 1 a<br>Cours déplacé         | 1 2<br>Courc déplacé            | Demanana a<br>Permanence  |                                                                               | M. ALBERT L.                        |      |
|           |                                                              | ANGLAIS LVI                        | 1.2<br>Remplecement          |                             |                  | 1 2<br>Permanence            | Permenence                      | Commission of             | 19 13h15<br>fovr. 4FRENV1                                                     |                                     |      |
| ATISSE IS | 2 1/2                                                        | ED.PHYSIQ                          | HISTOIRE GEOGRA              |                             |                  | Prof. absent                 | Prof. absent                    | Cours annulé              |                                                                               |                                     | -    |
|           |                                                              | LECH                               | IOT S                        | (                           | 1                | PINSIQUE-CITMIE              | EDUCATION MUSI.                 | FRANCAIS                  | *                                                                             |                                     | 8    |

Sur l'application mobile il vous faudra supprimer le compte existant et cliquer sur option (trois petits traits verticaux)

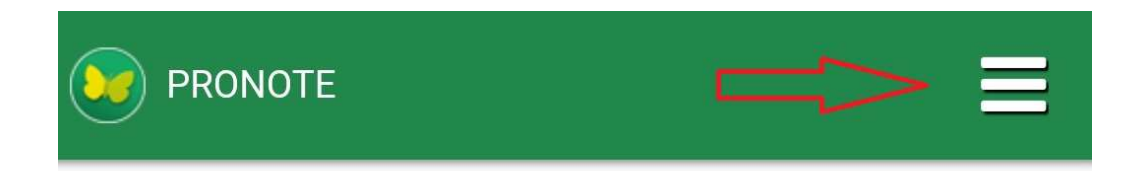

Gestion des comptes

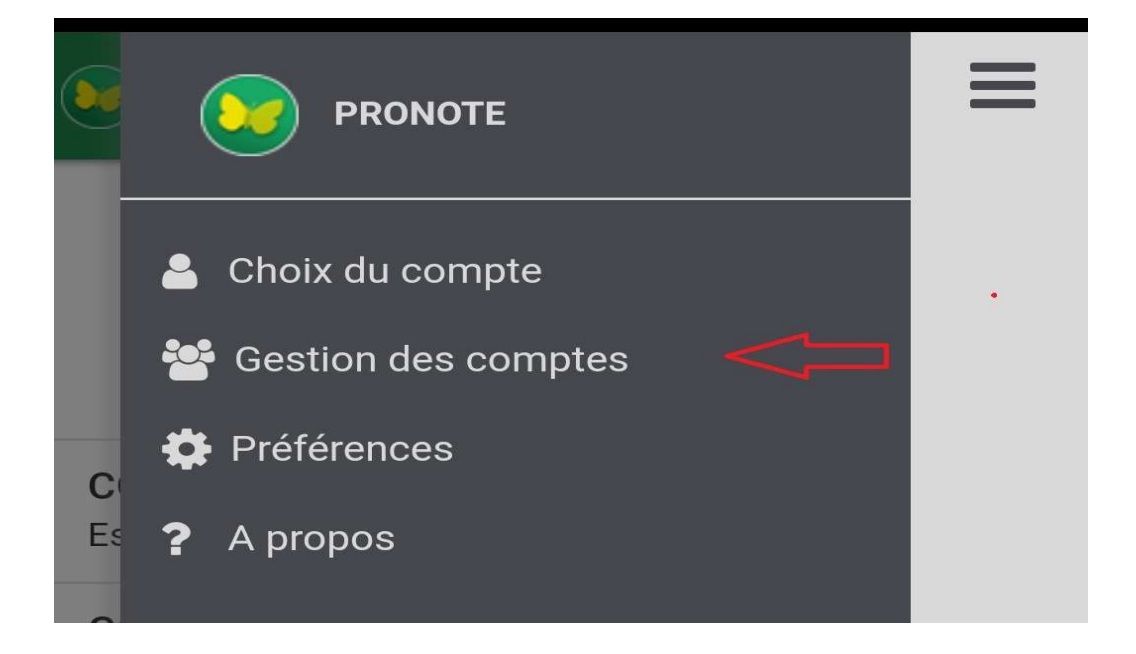

Ajouter un compte

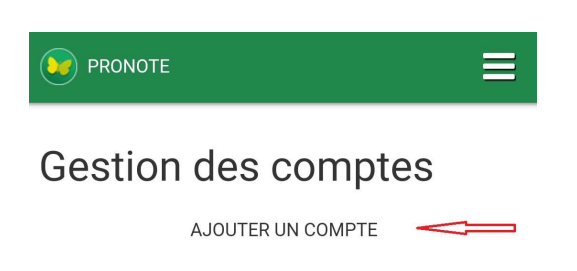

Enfin cliquer sur "flasher le QR Code"

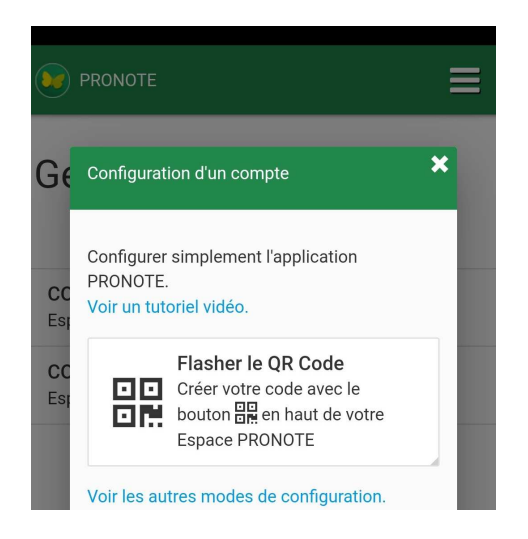

Votre appareil photo se lance , le rapprocher de votre QR CODE sur le PC.

Saisir le code

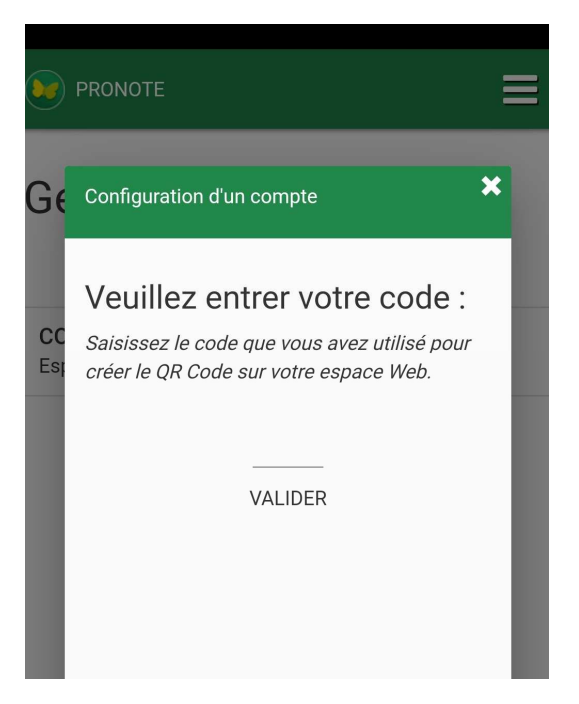